# 部署跨服务器/ASP 与 ASP.Net 共享 Session

#### 0.概述

本方案通过使用数据库、httpHandler、跨域 Cookie 等技术,实现了在尽量不修改原有 代码的基础上,实现多个服务器之间共享 Session。

具体的实现方法,请参考源代码。

本方案可兼容.Net1.1 和.Net2.0 等,支持跨服务器/站点,跨 ASP 与 ASP.Net 共享 Session。 1.创建数据库

创建一个叫做 SessionData 的数据库,并在 SessionData 数据库中执行 Sessions.sql。

2.服务器端设置

切记:对于每个需要支持跨服务器 Session 的站点,都要进行以下设置。

#### 2.1 ASP.Net 网站

一、复制文件

a.复制 CreateClientId.dll, MultiServerSqlSession.dll 文件到站点根目录下的 bin 目录中

b.复制 createclientid.aspx 到站点根目录下

二、设置 Web.Config

a.在<system.web>下添加如下设置:

```
<httpHandlers>
<add verb="*"
path="*.aspx"
type="MultiServerSqlSession,MultiServerSqlSession"/>
</httpHandlers>
```

b.在<configuration>下按照如下格式设置:

#### <appSettings>

<add key="ServerCount" value="服务器数量 X"/>
<add key="Server1" value="http://192.168.1.254/createclientid.aspx"/>
<add key="Server2" value="http://192.168.1.253/createclientid.aspx"/>
<add key="ServerX" value="http://192.168.1.2/createclientid.asp"/>
<add key="ServerX" value="http://192.168.1.2/createclientid.asp"/>
<add key="ServerX" value="http://192.168.1.2/createclientid.asp"/>
<add key="ServerX" value="http://192.168.1.2/createclientid.asp"/>
<add key="ServerX" value="http://192.168.1.2/createclientid.asp"/>
<add key="ServerX" value="http://192.168.1.2/createclientid.asp"/>
<add key="ServerX" value="http://192.168.1.2/createclientid.asp"/>
<add key="ServerX" value="http://192.168.1.2/createclientid.asp"/>
<add key="ServerX" value="http://192.168.1.2/createclientid.asp"/>
<add key="ServerX" value="http://192.168.1.2/createclientid.asp"/>
<add key="ServerX" value="http://192.168.1.2/createclientid.asp"/>
<add key="ServerX" value="http://192.168.1.2/createclientid.asp"/>
<add key="ServerX" value="http://192.168.1.2/createclientid.asp"/>
<add key="ServerX" value="http://192.168.1.2/createclientid.asp"/>
<add key="ServerX" value="http://192.168.1.2/createclientid.asp"/>
<add key="ServerX" value="http://192.168.1.2/createclientid.asp"/>
<add key="ServerX" value="http://192.168.1.2/createclientid.asp"/>
<add key="ServerX" value="http://192.168.1.2/createclientid.asp"/>
<add key="ServerX" value="http://192.168.1.2/createclientid.asp"/>
<add key="ServerX" value="http://192.168.1.2/createclientid.asp"/>
<add key="ServerX" value="http://192.168.1.2/createclientid.asp"/>
<add key="ServerX" value="http://192.168.1.2/createclientid.asp"/>
</add key="ServerX" value="http://192.168.1.2/createclientid.asp"/>
</add key="ServerX" value="http://192.168.1.2/createclientid.asp"/>
</add key="ServerX" value="http://192.168.1.2/createclientid.asp"/>
</add key="ServerX" value="http://192.168.1.2/createclientid.asp"/>
</add key="ServerX" value="http://192.168.1.2/createclientid.asp"/>
</add key="ServerX" value="http://192.168.1.2

### 2.2 ASP 网站

a.复制文件 createclientid.asp, sharesession\_foot.asp, sharesession\_top.asp 到站点根目录下。

b.在需要使用共享 Session 的页面顶部包含 sharesession\_top.asp, 底部包含

 $sharesession\_foot.asp_{\,\circ}$ 

c.修改配置 sharesession\_top.asp

```
DEF_ServerCount=服务器数量 X
DEF_ServerAddr(1)="http://192.168.1.254/createclientid.aspx"
DEF_ServerAddr(2)="http://192.168.1.254/createclientid.asp"
DEF_ServerAddr(3)="http://192.168.1.253/createclientid.aspx"
DEF_ServerAddr(X)="http://192.168.1.253/createclientid.asp"
DEF_SessionDataConnString="Provider=SQLOLEDB;"_
&"Data Source=192.168.1.254;"_
&"Initial Catalog=SessionData;"_
&"User Id=dbuser;"_
&"Password=testpwd;"
```

## 3.备注

test.aspx 是一个在 ASP.Net 中使用了 Session 的例子。 test.asp 是一个在 ASP 中使用了 Session 的例子。 Web.Config 的设置方法可参考"Web.Config 示例.xml"。 有任何问题,请及时联系。

QQ: 259177377 Email: dgx\_lsyd3@163.com